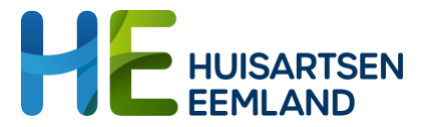

# Handleiding Gastaccount activeren voor toegang kwaliteitsmanagementsysteem HAP

| 0.         | Ор           | en de uitnodigingsmail                                                             | 2 |
|------------|--------------|------------------------------------------------------------------------------------|---|
| 1.         | Log          | g in                                                                               | 3 |
| 1          | .1.          | Inloggen met een mailadres dat al is bekend bij Microsoft                          | 3 |
| 1          | .2.          | Inloggen met een mailadres dat nog niet is bekend bij Microsoft                    | 4 |
| 2.         | Ge           | ef aan dat je de omgeving van HE wilt vertrouwen                                   | 5 |
| 3.         | Inst         | tellen 2-factor authenticatie                                                      | 7 |
| 3          | .1.          | Eerste stap: start met instellen via je computer                                   | 7 |
| 3          | .2.          | Tweede stap: start met instellen via je telefoon                                   | 8 |
| 3<br>9     | .3.<br>Jebru | Derde stap: rond het af door je computer in combinatie met je telefoon te<br>viken | 9 |
| 4.<br>in ⊺ | Je  <br>[ean | hebt nu een account voor het nieuwe kwaliteitsmanagementsysteem<br>ns1:            | 1 |
| Tip        | 11           |                                                                                    |   |

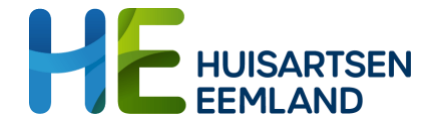

# 0. Open de uitnodigingsmail

Open de mail van die je hebt ontvangen. Klik op 'Uitnodiging accepteren'.

| Microsoft-uitnodigingen namens Huisartsen Eemland<br>Eline Katsma heeft u uitgenodigd voor toegang tot toepassingen in de organisatie<br>To: @@@mail.com,<br>Reply-To: e.katsma@huisartseneemland.nl                                                                                                    |                             |
|----------------------------------------------------------------------------------------------------|-----------------------------|
| • Onderneem alleen actie naar aanleiding van deze e-mail als u de persoon en organisatie vertrouwt die hieronder worden weergegeven. In zeldzame gevallen kunnen individuele personen frauduleuze uitnodigingen ontvangen van kwaadwillende gebruikers die zich voordoen als legitieme bedrijven. Als u deze uitnodiging niet verwacht, ga dan voorzichtig te werk. |                             |
| Afzender: Eline Katsma ( <u>e.katsma@huisartseneemland.nl</u> )<br>Organisatie: Huisartsen Eemland<br>Domein: <u>huisartseneemland.nl</u>                                                                                                    |                             |
| Dit bericht is geleverd door de afzender en is niet afkomstig van Microsoft Corporation.                                                                                                    |                             |
| EK Bericht van<br>Eline Katsma:                                                                                                    |                             |
| 66 Welkom bij Spedzorg Husiartsen Team Huisartsen Eemland!                                                                                                    |                             |
| 22                                                                                                    |                             |
|                                                                                                    |                             |
| Als u deze uitnodiging accepteert, wordt u naar                                                                                                    |                             |
| nttps://teams.microsoft.com/I/team/19%<br>groupId=cbf77e8d-950f-4d93                                                                                                    | <u>/conversa</u><br>geleid. |
| Uitnodiging accepteren                                                                                                    |                             |

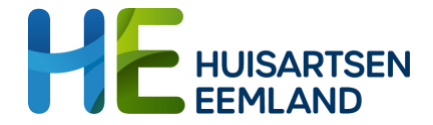

### 1. Log in

Dit inlogstappenplan kent twee opties.

1 - voor als je al een e-mailadres hebt via Microsoft

2 - voor als je nog geen e-mailadres hebt via Microsoft en je je aanmeldt voor een gastaccount.

Kies dus het stappenplan 1.1 of 1.2. Hierna kun je door met stap 3.

#### 1.1. Inloggen met een mailadres dat al is bekend bij Microsoft

Dit kan een privé of werkmail zijn waarmee je ooit een keer iets hebt gedaan binnen Microsoft. Geef je mailadres en wachtwoord van je account op. Weet je je wachtwoord niet meer? Klik dan op "wachtwoord vergeten" en doorloop de stappen. BELANGRIJK: Je moet een account aanmaken met het e-mailadres waarop je deze mail hebt ontvangen!

| •                             |      |
|-------------------------------|------|
| Email, phone or Skype         |      |
| No account? Create one!       |      |
| Sign in with a security key 🥎 |      |
|                               | Next |
|                               |      |
|                               |      |
| Microsoft                     |      |
| ← Naam account                |      |
| Enter password                |      |
|                               |      |
| Password                      |      |

Ga nu door naar stap 2.

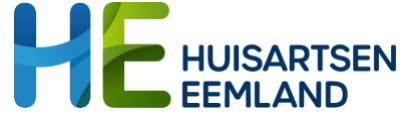

1.2. Inloggen met een mailadres dat nog niet is bekend bij Microsoft.

Als je op de link klikt, dan zul je een melding krijgen waarin te lezen is dat het e-mailadres nog niet bekend is bij Microsoft en dat je een account moet aanmaken. BELANGRIJK: Je moet een account aanmaken met het e-mailadres waarop je deze mail hebt ontvangen!

| Microsoft                                   | Microsoft                                                   |
|---------------------------------------------|-------------------------------------------------------------|
| Create account                              | ← k @gmail.com Create a password                            |
| create one for you using<br>k. @@gmail.com. | Enter the password you would like to use with your account. |
|                                             | Create password                                             |
| Next                                        | Next                                                        |

Maak een wachtwoord aan.

Vervolgens vraagt Microsoft om wat aanvullende informatie. Vul land en geboortedatum in.

| $\leftarrow k$                          | @gmail.co                                                                                                 | om     |   |
|-----------------------------------------|----------------------------------------------------------------------------------------------------|--------|---|
| Create                                  | account                                                                                                   |        |   |
| We need ju<br>account. Yo<br>with age-a | st a little more info to set up your<br>our date of birth helps us to provide you<br>opropriate settings. |        |   |
| Country/reg                             | gion<br>ds                                                                                                |        | ~ |
| Birthdate                               |                                                                                                    |        |   |
| 1 downth                                | ✓ Day                                                                                                    | ✓ Year |   |
| Month                                   |                                                                                                    |        |   |

Microsoft stuurt ter verificatie een code naar het opgegeven e-mailadres. Vul deze code in op het inlogvenster.

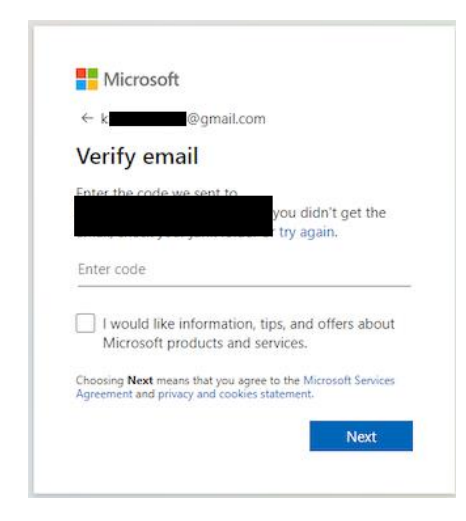

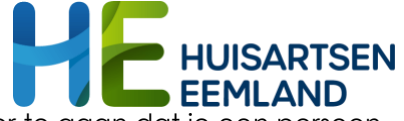

Soms vraagt Microsoft om het oplossen van een puzzel om zeker te gaan dat je een persoon en geen robot bent.

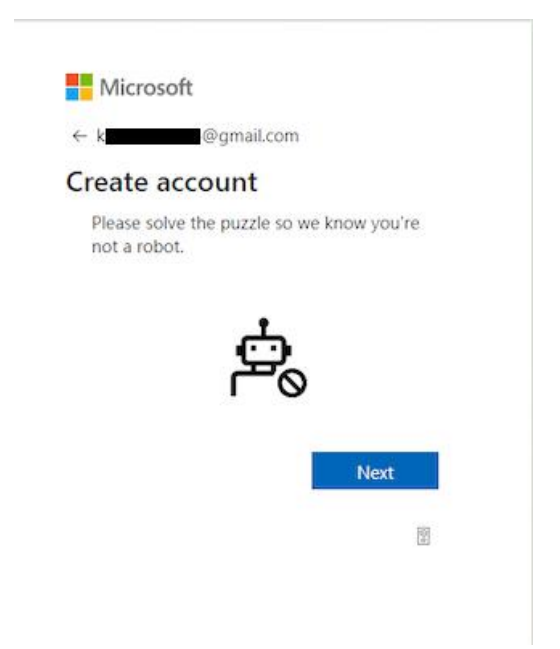

#### Bijvoorbeeld onderstaande opdracht

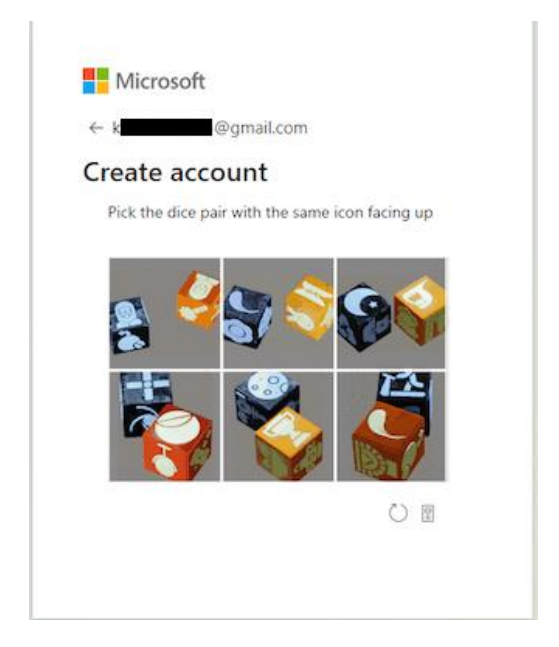

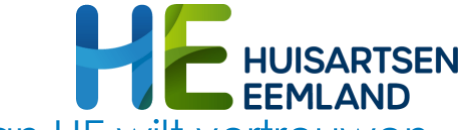

### 2. Geef aan dat je de omgeving van HE wilt vertrouwen

Vervolgens opent een venster waarin Microsoft aangeeft dat je moet accepteren om basisgegevens te delen (naam, e-mail). Klik op accepteer.

| Machtiging is aangevraagd<br>door:                       |                                                                                                    |  |
|----------------------------------------------------------|----------------------------------------------------------------------------------------------------|--|
| н                                                        | Huisartsen Eemland<br>huisartseneemland.nl                                                                                                    |  |
| Door te accepteren, staat u toe dat deze<br>organisatie: |                                                                                                    |  |
| $\sim$                                                   | Uw profielgegevens ontvangen                                                                                                    |  |
|                                                          | Met uw profielgegevens worden uw naam, e-mailadres en foto bedoeld.                                                                                                    |  |
| $\sim$                                                   | Uw activiteit verzamelen en registreren                                                                                                    |  |
|                                                          | Uw activiteitsgegevens betekenen uw toegang, gebruik en<br>inhoud die is gekoppeld aan hun apps en resources                                                                                                    |  |
| $\sim$                                                   | Uw profielgegevens en activiteitsgegevens<br>gebruiken                                                                                                    |  |
|                                                          | Deze gegevens kunnen worden gebruikt met uw toegang<br>tot en gebruik van hun apps en resources, en voor het<br>maken, controleren en beheren van een account op basis<br>van hun beleid                        |  |
| U m<br>Lees<br>mac<br>http<br>Mee                        | oet alleen accepteren als u Huisartsen Eemland vertrouwt.<br>: de privacyverklaring van Huisartsen Eemland. U kunt deze<br>htigingen bijwerken op<br>s://myaccount.microsoft.com/organizations<br>ri informatie |  |
| De<br>Mi                                                 | uitnodiging is niet verzonden door<br>crosoft of uw organisatie.                                                                                                    |  |
|                                                          | liosoft of all organisation                                                                                                    |  |

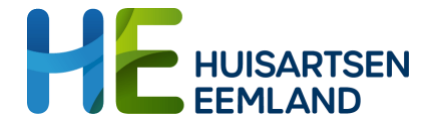

# 3. Instellen 2-factor authenticatie

3.1. Eerste stap: start met instellen via je computer

Je krijgt in beeld dat er aanvullende informatie vereist is om je account veilig te houden. Klik op volgende.

| Jegina                               |                                            |
|--------------------------------------|--------------------------------------------|
| More info                            | ormation required                          |
| Your organisation<br>your account se | on needs more information to keep<br>ecure |
| Use a different                      | account                                    |
| Learn more                           |                                            |

Vervolgens zie je onderstaand venster. Download de **Microsoft authenticator app** op je telefoon (via de Apple of Play Store). Druk op 'volgende'.

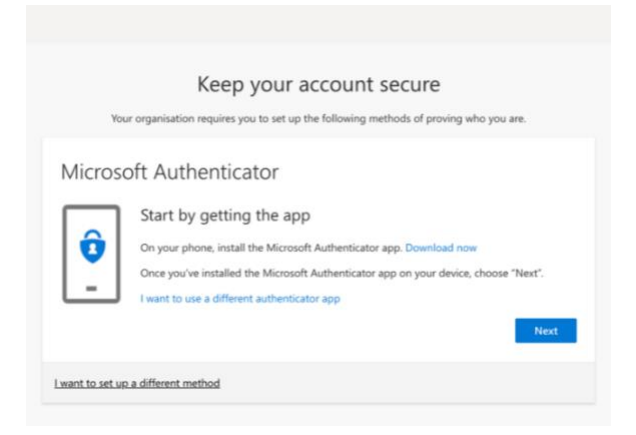

Hierna geeft het scherm op je computer aan dat je op de app een werk- of schoolaccount moet toevoegen. Klik op 'volgende'.

Back

Next

### Microsoft Authenticator

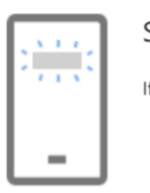

Set up your account

If prompted, allow notifications. Then add an account, and select "Work or school".

I want to set up a different method

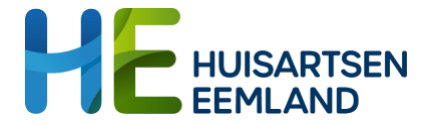

#### 3.2. Tweede stap: start met instellen via je telefoon

In de app op je telefoon ziet dit er als volgt uit. Je drukt rechtsboven op het plus teken.

BELANGRIJK: klik wel op het '+'-teken, kies niet al een bestaand account in de Authenticator app.

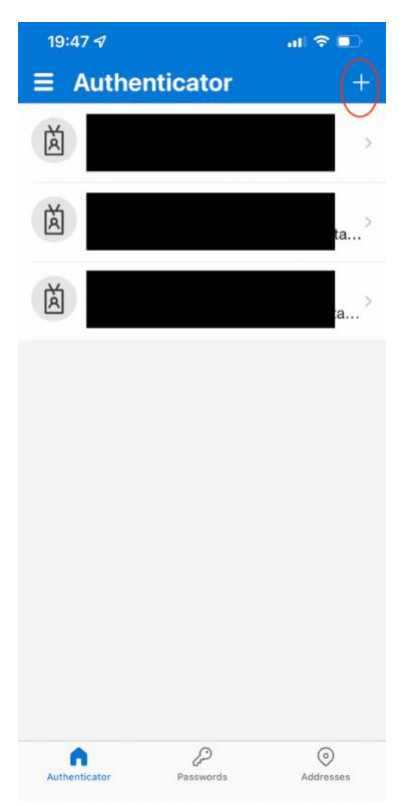

Kies nu werk- of schoolaccount en vervolgens 'Scan QR code'

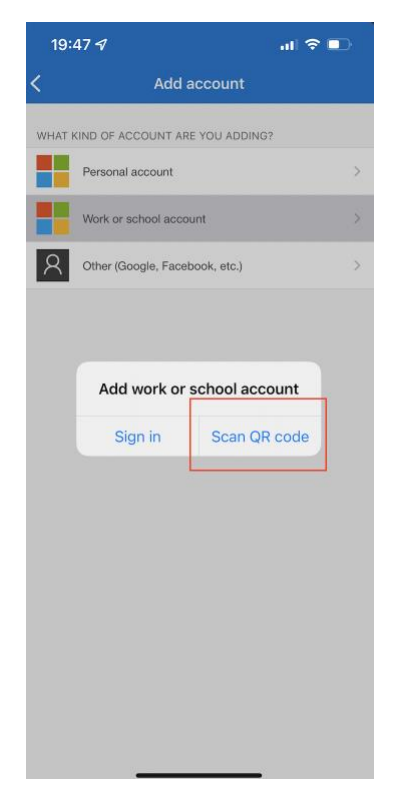

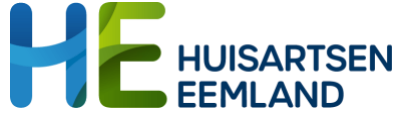

3.3. Derde stap: rond het af door je computer in combinatie met je telefoon te gebruiken Op je computerbeeldscherm zie je inmiddels dat er een code is verschenen. Deze kun je scannen met je telefoon (in de Authenticator app). Klik dan op volgende.

| Microsoft Authenticator                                                                                                    |
|----------------------------------------------------------------------------------------------------|
| Scan the QR code                                                                                                    |
| Use the Microsoft Authenticator app to scan the QR code. This will connect the Microsoft Authenticator<br>app to your account. |
| Once you've scanned the OR code, choose "Next".<br>Can't scan image?<br>Back                                                   |
| I want to set up a different method                                                                                            |

Als laatste stap gaat Microsoft controleren of de koppeling is gelukt en of je goedkeurverzoeken ontvangt op je telefoon. Daarom stuurt Microsoft een verzoek naar de app.

| Microso                             | oft Authenticator                                   |           |  |  |
|-------------------------------------|-----------------------------------------------------|-----------|--|--|
|                                     | Let's try it out                                    |           |  |  |
| _                                   | Approve the notification we're sending to your app. |           |  |  |
|                                     |                                                     | Back Next |  |  |
| I want to set up a different method |                                                     |           |  |  |

In de app krijg je een scherm te zien waarin gevraagd wordt of je het inloggen bij HE wilt goedkeuren of niet. Klik op goedkeuren.

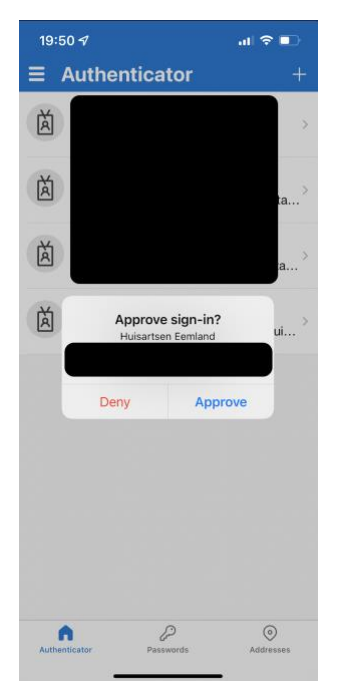

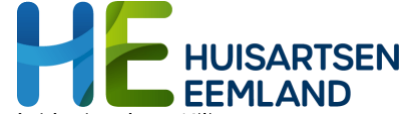

Zodra je hebt goedgekeurd, krijg je op je computer een groen vinkje te zien. Klik op volgende.

| Microsoft Authenticator                                                                  | Back                   |
|------------------------------------------------------------------------------------------|------------------------|
| l want to set up a different method                                                      |                        |
| De koppeling is gelukt.                                                                  |                        |
| Success!<br>Well done. You have successfully set up your security info. Choose "Done" to | o continue signing in. |
| Default sign-in method:                                                                  |                        |
| Microsoft Authenticator                                                                  |                        |
| Microsoft Authenticator                                                                  |                        |

Done

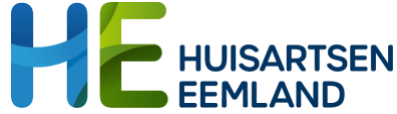

# 4. Je hebt nu een account voor het nieuwe kwaliteitsmanagementsysteem in Teams

| Teams                  | Algemeen Posts Bestanden HAP Documenten VIM - Overige meldingen (E +                    |
|------------------------|-----------------------------------------------------------------------------------------|
| Uw teams               |                                                                                         |
|                        | Veilig Incident Melden 3.0                                                              |
|                        | The survey will take approximately 8 minutes to complete.                               |
|                        | Hallo, Eline. Wanneer u dit formulier indient, ziet de eigenaar uw naam en e-mailadres. |
|                        | * Vereist                                                                               |
|                        | Categorisatie van de VIM                                                                |
|                        | Om wat voor soort VIM gaat het hier?                                                    |
| Spoadzorg - Hujeartean | 1. Soort VIM *                                                                          |
| Algemeen               | O Patient/ Zorg                                                                         |
|                        | C Ketenpartner                                                                          |
|                        | O Medewerker                                                                            |
|                        | O Organisatorisch                                                                       |
|                        | O Datalek                                                                               |
|                        |                                                                                         |
|                        |                                                                                         |
|                        | Volgende                                                                                |
|                        |                                                                                         |

### Tip

Om in het vervolg het team Spoedzorg - Huisartsen snel te kunnen bereiken, adviseren wij de link naar het team vast te zetten in je taakbalk van je browser. Zie hieronder een voorbeeld.

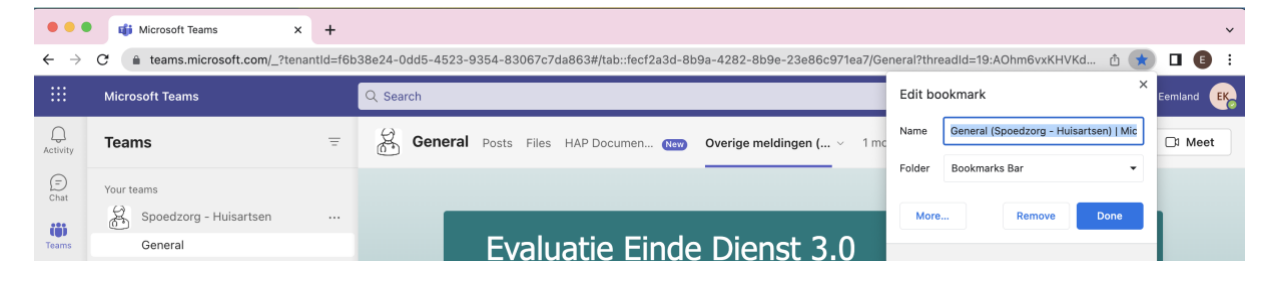